## AAO LBORC Poster Presentation Abstract Submission Guide

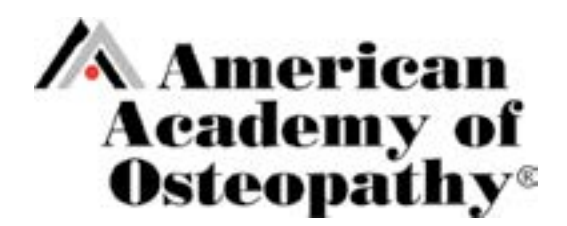

- 1. Download the Copyright Waiver
- 2. All authors must sign the waiver prior to poster presentation submission
- 3. Login to Editorial Manager or click Register Now at <a href="https://www2.cloud.editorialmanager.com/aaoj/default2.aspx">https://www2.cloud.editorialmanager.com/aaoj/default2.aspx</a>
- 4. After you enter your login information, click on Author Login

| Shortcuts 🗸    |                                                                                                    |
|----------------|----------------------------------------------------------------------------------------------------|
|                | Welcome to PeerTrack <sup>®</sup> for<br>AAO Journal                                                                                     |
| AAOJ           | Please Enter the Following Username: Password:                                                                                           |
| The AAD Jonand | Author Login Reviewer Login Editor Login Publisher Login<br>Or Login via: D What is ORCID7<br>Send Login Details Register Now Login Help |

5. Click on Submit New Manuscript

| em AAO Journal                |                                               |
|-------------------------------|-----------------------------------------------|
| Home Main Menu                | Submit a Manuscript About 🗸 Help 🗸            |
| Author Main Menu              | New Submissions                               |
| Alternate Contact Information | Submit New Manuscript                         |
| Unavailable Dates             | Submissions Sent Back to Author (0)           |
|                               | Incomplete Submissions (1)                    |
|                               | Submissions Waiting for Author's Approval (0) |
|                               | Submissions Being Processed (0)               |

## 6. Under Select Article Type, select \*LBORC Poster Presentation

| Home                    | Main Menu Submit a Man                                         | uscript About V Help V |   |
|-------------------------|----------------------------------------------------------------|------------------------|---|
| Artic                   | le Type                                                        | Attach Files           |   |
| Ser                     | ection                                                         |                        |   |
| Choose th<br>submissio  | ection<br>e Article Type of your<br>n from the drop-down menu. | Select Article Type    |   |
| Choose the<br>submissio | ection<br>e Article Type of your<br>n from the drop-down menu. | Select Article Type    | B |

7. Click on Browse and upload the Copyright Waiver file

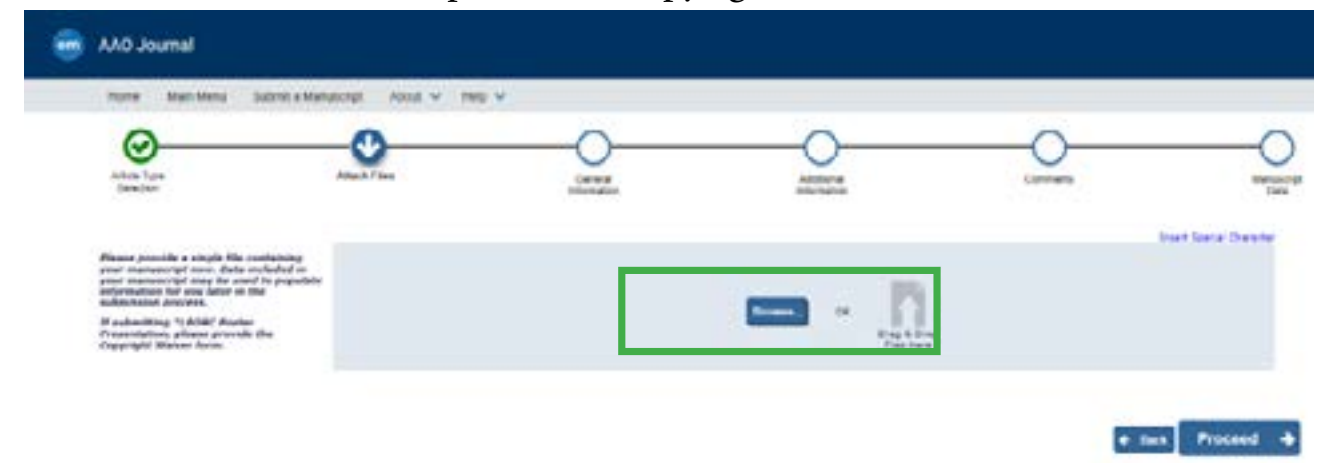

8. Both Item Type and Description should read Copyright Waiver. Click Proceed.

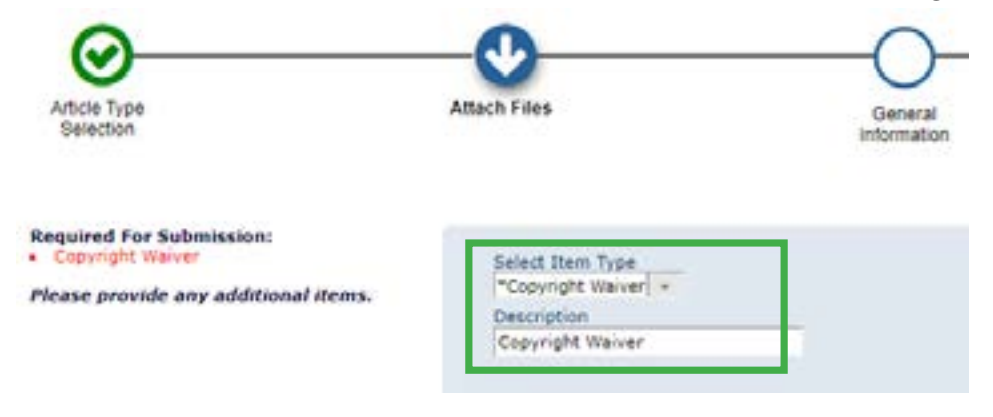

9. Select appropriate country of origin for the COM you are representing (e.g. United States). Click Proceed.

| <br>AAO Jo                | ournal                  |               |                                               |                               |                        |
|---------------------------|-------------------------|---------------|-----------------------------------------------|-------------------------------|------------------------|
| Home                      | Main Menu               | Submit a Manu | iscript About 🗸 Hel                           | p 🗸                           |                        |
| Q                         | )                       |               | <b>⊘</b>                                      | 0                             |                        |
| Article Ty<br>Selectio    | pe                      |               | Attach Files                                  | General<br>Information        | n                      |
| Please pro<br>information | ovide the reques<br>on. | ted           | - Region Of Origin                            |                               |                        |
|                           |                         |               | Select the Region of On                       | on related to your submission | n from the drop-down m |
|                           |                         |               | Choose Region                                 |                               |                        |
|                           |                         |               | UNITED STATES<br>AFGHANISTAN<br>ÅLAND ISLANDS |                               |                        |

10. On the following page, you will 11 questions, beginning with the level of presentation (student, resident, clinician) and the category of your submission (original research, education & public health, case study).

| n AAO Journal                                         |                      |                                                                                             |            |
|-------------------------------------------------------|----------------------|---------------------------------------------------------------------------------------------|------------|
| Home Main Menu Submit a                               | Manuscript About     | · Heb ·                                                                                     | 0          |
| Article Type<br>Serection                             | Attach Files         | General<br>Information                                                                      | Additional |
| Please respond to the presented questions/alatements. | Questionnaire        |                                                                                             |            |
|                                                       | Queition 110         | evel for presenting                                                                         |            |
|                                                       | Answer<br>Regulred:  | Please select a response     Student     Resident     Clinician                             |            |
|                                                       |                      | Please select a response.                                                                   |            |
|                                                       | Question 2: 0        | Sategory of submission                                                                      |            |
|                                                       | Answer<br>Regulired: | Please select a response     Original Research     Education & Public Health     Case Study |            |
|                                                       |                      | Please select a response.                                                                   |            |

## 11. Questions 3-6 pertain to the overall abstract. All questions are required. *TOTAL ABSTRACT WORD LIMIT IS 275 WORDS.*

| Answer<br>Required:                                   | Character Count: 0<br>Limit 200 characters                                                                                                    |
|-------------------------------------------------------|----------------------------------------------------------------------------------------------------|
| juestion 4: 1                                         | what is your abstract word count minus titles and author information / (Maximum is 275 words)                                                                                                    |
| Anawer<br>Required:                                   | Character Count: 0<br>Limit 20 characters                                                                                                    |
|                                                       |                                                                                                    |
| Duestion 5: i                                         | irst author AAO (not AOA) member number: (this should include the contact information for the author: email. phone, home mailing address                                                                                                    |
| Ouestion 5: I<br>Inswer<br>Required:                  | irst author AAO (not AOA) member number: (this should include the contact information for the author: email, phone, home mailing address<br>Character Count: 0                                                                                                    |
| Duestion 5: I<br>Inswer<br>Iequired:                  | inst author AAO (not AOA) member number: (this should include the contact information for the author: email, phone, home mailing address Character Count: 0 Limit 2000 characters                                                                                             |
| Duestion 5: F<br>Inswer<br>Lequired:<br>Question 6: F | Inst author AAO (not AOA) member number: (this should include the contact information for the author: email, phone, home mailing address<br>Character Count: 0<br>Limit 2000 characters<br>fentor Name & email (this should be a required field and rejected if not included) |

12. NEW THIS YEAR: Abstract will be input in each of the sections for questions 7-11: Introduction/ Background, Objectives/Case, Methods/Results, Discussion, and Conclusion. Click Proceed. *TOTAL ABSTRACT WORD LIMIT IS 275 WORDS.* 

| Question 7.1              | and for a provide set of the set of the set |                      |
|---------------------------|----------------------------------------------------------------------------------------------------|----------------------|
| Argung<br>Required:       | Charlotter Gaunti II                                                                                                    | Link 2000 starate    |
| Question &                | tere your "Objectives" or "Case" below.                                                                                                    |                      |
| Argund .                  | Daradar Grant 6                                                                                                    |                      |
|                           |                                                                                                    | Link 20000 (hereite  |
| Question (r.              | lada your "Nethody" or "Kasulty" below                                                                                                    |                      |
| Angunal Report            | Darsdar Court. 8                                                                                                    |                      |
|                           |                                                                                                    | Lond 20000 character |
| Question 12               | Parte your "Diskusser" belon.                                                                                                    |                      |
| Acres 1                   | Character Count: 0                                                                                                    |                      |
| THE OWNER OF THE OWNER OF |                                                                                                    |                      |
| Reports.                  |                                                                                                    | Link 20000 character |
| Question 11               | Refer your "Constance" Seture.                                                                                                    | Long 20000 dhurada   |
| Question 12:              | Parte your "Constance" Selves.<br>Character Court: 0                                                                                                    | Una 2000 d'arade     |

13. Comments are not required. Click Proceed

|                                   | and the second second s |                                                     |                                                   |                 |
|-----------------------------------|----------------------------------------------------------------------------------------------------|-----------------------------------------------------|---------------------------------------------------|-----------------|
| 0                                 | 0                                                                                                    |                                                     |                                                   | O               |
| Adulta Fyzie<br>Steelikur         | Libert-Piles                                                                                                    | General<br>information                              | Loophur at                                        | Comments        |
|                                   |                                                                                                    |                                                     |                                                   |                 |
| Please provide the requested only | - Liter Lansante                                                                                                    |                                                     |                                                   |                 |
|                                   |                                                                                                    |                                                     |                                                   |                 |
|                                   | Peace etter ally abitin                                                                                                    | ne comments plan would like to send to the publicat | to other there commerce will not appear shretly o | the information |
|                                   |                                                                                                    |                                                     |                                                   |                 |

14. Enter full title of abstract, all author names (including mentor), and any funding sources. Click Build PDF for Approval.

| one Menters Submitablers                                                                                                    | AURA About - Help -                                                                                                    | •                                                                                                    | •                                                                                                    | •                                              |                        |
|----------------------------------------------------------------------------------------------------|----------------------------------------------------------------------------------------------------|----------------------------------------------------------------------------------------------------|----------------------------------------------------------------------------------------------------|------------------------------------------------|------------------------|
| (S)                                                                                                    | Acres Fast                                                                                                    | <b>O</b>                                                                                             | Notes and the second second se | <b>O</b>                                       |                        |
| Taxation .                                                                                                    |                                                                                                    | attanation                                                                                           | phone and                                                                                                    |                                                |                        |
| have providely there include will be proported<br>the information collected from provide when<br>institutes the filter provided strong sector will | - 161                                                                                                    |                                                                                                    |                                                                                                    |                                                | - Start Second         |
| actual units a coarrient atom, intense remov-<br>stat fields to be sure use found the correct<br>formation and fill in any memory drinkly.         | Full title (report) #                                                                                                    |                                                                                                    | 5 L = - 0 3m · · ·                                                                                                    |                                                |                        |
|                                                                                                    |                                                                                                    |                                                                                                    |                                                                                                    | đ.                                             |                        |
|                                                                                                    |                                                                                                    |                                                                                                    |                                                                                                    |                                                |                        |
|                                                                                                    |                                                                                                    |                                                                                                    |                                                                                                    |                                                |                        |
|                                                                                                    | Unit Title                                                                                                    |                                                                                                    |                                                                                                    |                                                |                        |
|                                                                                                    |                                                                                                    |                                                                                                    |                                                                                                    |                                                |                        |
|                                                                                                    | · .                                                                                                    |                                                                                                    |                                                                                                    |                                                |                        |
|                                                                                                    | - Authors                                                                                                    |                                                                                                    |                                                                                                    |                                                | -                      |
|                                                                                                    |                                                                                                    |                                                                                                    |                                                                                                    |                                                |                        |
|                                                                                                    | The they rearries the surf                                                                                                    | hars he dragging and dragging an Author's surrow                                                     | s fre to the correct another in the Excert Author s                                                                                                    | e.                                             |                        |
|                                                                                                    | Correct Author List                                                                                                    | nine C. Kninger (Corresponding Author) (Fred                                                         | Author] (Tesi)                                                                                                    | _                                              | * Ald Analian Aut      |
|                                                                                                    | · All Another Autor                                                                                                    | Audeny of Detergelity                                                                                |                                                                                                    |                                                |                        |
|                                                                                                    |                                                                                                    |                                                                                                    |                                                                                                    |                                                |                        |
|                                                                                                    | a finite laboration                                                                                                    |                                                                                                    |                                                                                                    |                                                | E.A.                   |
|                                                                                                    | CONTRACTOR AND A CONTRACTOR OF A CONTRACTOR OF A CONTRACTOR OF A CONTRACTOR OF A CONTRACTOR OF A CONTRACTOR AND A CONTRACTOR AND A CONTRACTOR A |                                                                                                    |                                                                                                    |                                                |                        |
|                                                                                                    | Passe choice a funding<br>name. Then writer the an                                                                                                    | assume from the fast that shapleys as you shart to an<br>and number and ealers the avoid restations. | ner the funder's name. If you are unable to make a s                                                                                                    | alactan from the het you can continue to enter | the antice funder's    |
|                                                                                                    | Correct Families Instrum                                                                                                    | a line la                                                                                            |                                                                                                    |                                                | F field a Turning line |
|                                                                                                    | Plane are surrently on Fac                                                                                                    | ndry Rowyee of the lat                                                                               |                                                                                                    |                                                |                        |
|                                                                                                    | the same a second second second                                                                                                    |                                                                                                    |                                                                                                    |                                                |                        |

**15.** Submission Wait for Approval by Author: Do not navigate away from this page until you have VIEWED and APPROVED your submission.

| AND Journal                                                                               |                                                                                             |                                                                                                    |                          |                          |  |  |
|-------------------------------------------------------------------------------------------|---------------------------------------------------------------------------------------------|----------------------------------------------------------------------------------------------------|--------------------------|--------------------------|--|--|
| manar Mathillion Scient a Manunity                                                        | water when t                                                                                |                                                                                                    |                          |                          |  |  |
| * Submissions Waiting for Appro                                                           | val by Author                                                                               |                                                                                                    |                          |                          |  |  |
| A to reflect agains for your substances pand                                              | ni int a teo resulta te yan 102 ta in ba                                                    | t The follows appear automatically when your PCP is a seasons                                                                                          |                          |                          |  |  |
| The Life Submission we allow provide the or-<br>The Namure Submission last removas user a | dar your submission, Presse per Call Submi<br>submission Front the screen, Planae une fille | many to reary charges to the networker and to remove and global reso the<br>CALP If you usual like to partnerselb, remove this submission from the sum | n fal nan gy yw street a |                          |  |  |
| Rep. 3 of 9 (2014) administration                                                         | CONFECCIENCE FROM                                                                           | AND FOR THE REAL COMPANY PROPERTY OF COMMANY                                                                                                    |                          | Annu dhi par janga 🛛 🖬 🐨 |  |  |
|                                                                                           | -                                                                                           | The Links Super Y                                                                                                    | Reduction 1              | Canad States &           |  |  |
|                                                                                           | (DAM)                                                                                       | 00200                                                                                                    | 195345                   | failing PGF              |  |  |
| Page 1 of 1 (1994 administration)                                                         |                                                                                             |                                                                                                    |                          | finals property at w     |  |  |

16. You will receive an email when the submission is ready AND the page will update (no need to refresh the page). You must first VIEW SUBMISSION before you can APPROVE submission.

| 🚔 AAO JOUTHA                                                                                                    |                                      |                                                                                                    |                      |                        |
|----------------------------------------------------------------------------------------------------|--------------------------------------|----------------------------------------------------------------------------------------------------|----------------------|------------------------|
| term Marchies Salad attended in                                                                                 | at at the se                         |                                                                                                    |                      |                        |
| + Submissions Waiting for Approval by                                                                           | Author                               |                                                                                                    |                      |                        |
| Fits Action agreer for your information please cell a                                                           | New minutes for your POP to be built | The Actions appear automatically often your POP is examined                                                                                                    |                      |                        |
| The Full Submission for allow parts to be a per poor<br>The Fullman full-timized bits extremely part submission | in Ran the system Please use the D   | ann a sana chargas is tha maashaa ann is annsa ann annan fan ta<br>1927 Fysis sociil tha to parmanarthy santona this administre from tha syntee                                                                                                    | a care o par aleman. |                        |
| Page 1-P1 (Land Memory)                                                                                         |                                      |                                                                                                    |                      | Banadra par proper 🖉 🐨 |
|                                                                                                    | ( <del>111</del> 7)                  | They Subsection Degree 7                                                                                                    | Name (march)         | Carried Sales - 4      |
| Was Submission<br>Diff Internation                                                                              | 10000                                | and the second second sec | 10. AM               | 1948-92                |
| Reveal Advantation<br>Consepondence<br>Next Conse                                                               | 1254M                                | 100300                                                                                                    | AND DECK             | Tamin Approval         |
| Page 1.41 (Sancatering)                                                                                         |                                      |                                                                                                    |                      | Anna ar ann a' a       |
|                                                                                                    |                                      |                                                                                                    |                      |                        |
|                                                                                                    |                                      | Page 1 of 1 (1 tota                                                                                                    | al submissions)      |                        |
|                                                                                                    | _                                    |                                                                                                    |                      |                        |
| Action -                                                                                                    | - V                                  | K Norther 🗖                                                                                                    | 52                   |                        |
|                                                                                                    | _                                    | Action 🔤                                                                                                    | 1. <sup>2</sup> *    |                        |
|                                                                                                    |                                      |                                                                                                    |                      |                        |
|                                                                                                    |                                      | View Submissi                                                                                                    | on                   |                        |
| View Submi                                                                                                    | ission                               | Edit Submissio                                                                                                    |                      |                        |
| Edit Submis                                                                                                    | ecion                                | Approve Subm                                                                                                    | ission               |                        |
|                                                                                                    |                                      |                                                                                                    |                      |                        |

17. You will know you have successfully submitted your poster presentation abstract when you see this page and you receive a confirmation email of the submission.

| em AAO Journal |           |           |                     |          |                            |  |  |  |
|----------------|-----------|-----------|---------------------|----------|----------------------------|--|--|--|
|                | Home      | Main Menu | Submit a Manuscript | About 🗸  | Help 🗸                     |  |  |  |
| Autho          | r's Decis | sion      |                     | Thank yo | ou for approving "123456". |  |  |  |